## ПАМЯТКА

## Как получить электронную муниципальную услугу на территории Красноярского края

1. Электронные муниципальные услуги размещены на региональном портале государственных и муниципальных услуг Красноярского края www.gosuslugi.krskstate.ru (далее - Портал)

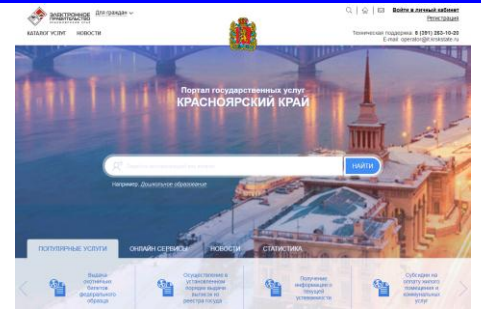

2. Найти муниципальную услугу можно на Портале через поиск по наименованию

| А ГЛАВНУЮ КАТАЛОГ УСЛУГ НОВОСТИ                                                                        | С С С С С С С С С С С С С С С С С С С                                                                                |
|----------------------------------------------------------------------------------------------------|----------------------------------------------------------------------------------------------------|
| Поиск                                                                                                  |                                                                                                    |
| Д. Найти     По казакому услуг     По казонер инностей     Ничего не найдено. Уточнияте строку поиска. | <ul> <li>Только электронные услуги</li> <li>Только по казавнию</li> <li>Включить результирующие документы</li> </ul> |

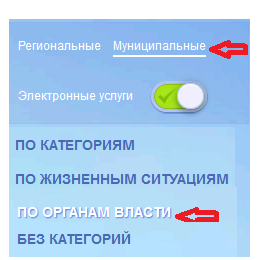

или перейти в раздел «Каталог услуг» выбрать «Электронные услуги» в перечне электронных услуг раздел (категория) по органам власти – Муниципальные услуги.

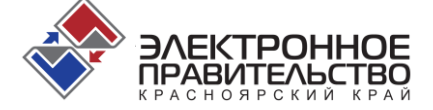

Далее необходимо выбрать интересующий Вас орган местного самоуправления (далее ОМСУ).

В открывшемся списке найти услугу или выбрать Департамент (Управление или Отдел), которые оказывают услугу.

08 Администрация Большемуртинского района
 <u>08 Отдел по управлению муниципальным имуществом администрации Большемуртинского района</u>
 08 Управление образования администрации Большемуртинского района

В описании услуги ознакомиться с перечнем документов, необходимых для оказания услуги и технологическими процедурами, обжалованием и стоимость госпошлины, если она есть.

- 3. Как заполнить электронное заявление для получения муниципальной услуги на Портале:
  - а. Чтобы заполнить заявление, надо зайти в личный кабинет на Портале.

Если Вы зарегистрированы на Едином портале государственных услуг **www.gosuslugi.ru** или у Вас есть универсальная электронная карта, то регистрироваться на Портале не надо, можно зайти через единую систему идентификации и аутентификации, в противном случае можно пройти регистрацию на Портале.

Q | ☆ | ⊠ Войти в личный кабинет Регистрация

Техническая поддержка: 8 (391) 263-10-20 E-mail: operator@it.krskstate.ru

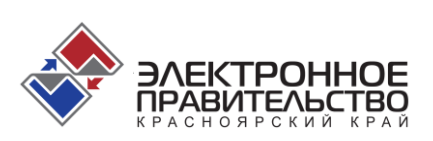

b.

- с. После активации личного кабинета на Портале в соответствии с п.2 находите интересующую Вас услугу.
- d. После выбора услуги в соответствии с п.2 необходимо выбрать вариант предоставления услуги и нажать кнопку «Заказать».

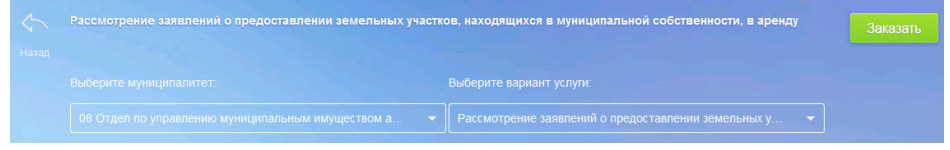

- е. После нажатия кнопки «Заказать» Вашему внимаю предоставляется выбор: являетесь Вы заявителем либо представителем заявителя. После выбора нажмите кнопку «Далее».
- f. Перед вами электронное заявление. Заполните его, если у Вас есть сканированные документы, которые нужны для получения услуги, то файлы с образами этих документов надо поместить в конце заполненной формы. После проверки всей формы, заявление надо отправить в ведомство, которое отвечает за предоставление этой услуги.
- g. Обязательно после отправки заявления пройдите опрос о качестве предоставленной услуги по заполнению электронной формы заявления. Нам очень важно Ваше мнение.
- h. После отправки электронного заявления в ведомство, в личном кабинете на Портале в разделе «Заявления» можно отследить ход оказания Вам услуги.

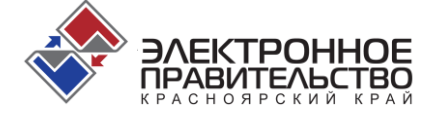

| МОИ ЗАЯВЛЕНИЯ |          |                  |                     | « < 1 2 3 4 5 <b>&gt; »</b>                                                                                                    |                                               | Показывать по 20 👻 записей         |                       |   |
|---------------|----------|------------------|---------------------|----------------------------------------------------------------------------------------------------|-----------------------------------------------|------------------------------------|-----------------------|---|
|               | N⊵       | Дата •           | Дата<br>подачи      | Услуга/вариант оказания                                                                                                    | Ведомство                                     | Статус                             | Сведения об<br>оплате |   |
|               | 11013636 | 06.02.2014 13:47 | 06.02.2014<br>13:47 | Рассмотрение заявлений о предоставлении<br>земельных участков, находящихся в муниципальной<br>собственности, в аренду                                                               | Не указано                                    | Черновик                           |                       | Φ |
|               | 11013635 | 06.02.2014 11:24 | 06.02.2014<br>11:24 | Прием заявлений, постановка на учет и зачисление<br>детей в образовательные учреждения, реализующие<br>основную образовательную программу дошкольного<br>образования (детские сады) | Администрация<br>Красноярского края<br>(тест) | Заявление<br>принято<br>ведомством | Не требуется          | þ |

- 4. В случае если заявитель не зарегистрирован на Портале, электронное заявление может заполнить сотрудник ОМСУ в региональной системе межведомственного электронного взаимодействия (далее РСМЭВ):
- а. Заявитель с пакетом документов личного хранения и документами, необходимыми для оказания услуги п.2, обращается в ОМСУ.
- b. Сотрудник ОМСУ заполняет по документам личного хранения электронную форму заявления в РСМЭВ, сканирует документы, которые необходимы для оказания услуги и делает запросы в ведомства по документам личного хранения.
- с. Так как заявитель не зарегистрирован на Портале, то ход оказания услуги может узнавать у сотрудника ОМСУ заполнившего электронное заявление.

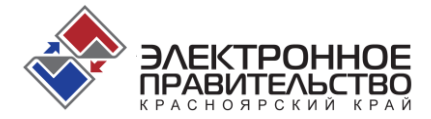